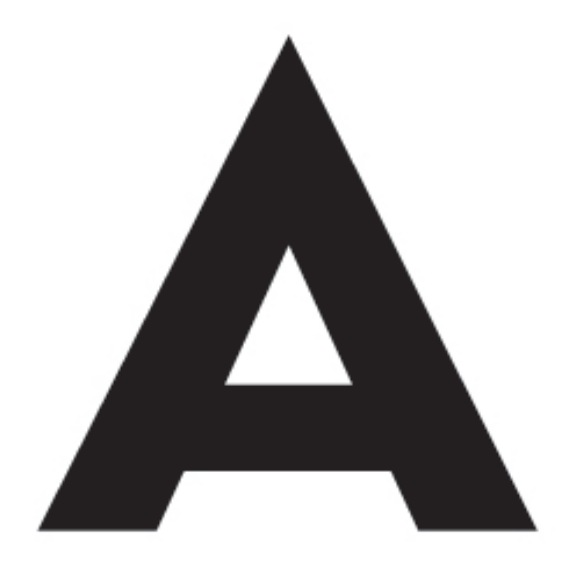

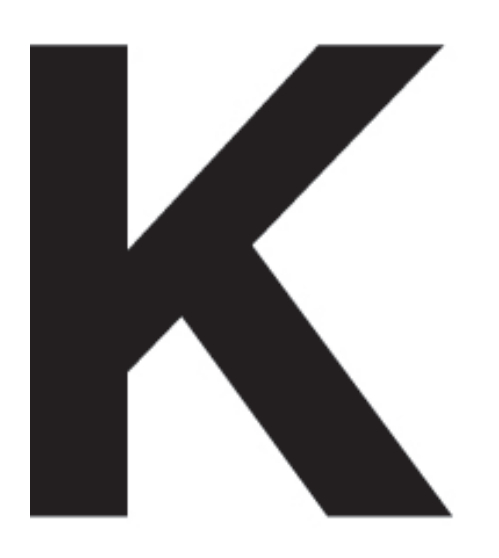

## Handbuch Büroverzeichnis

Architekten- und Stadtplanerkammer Hessen (Hg.)

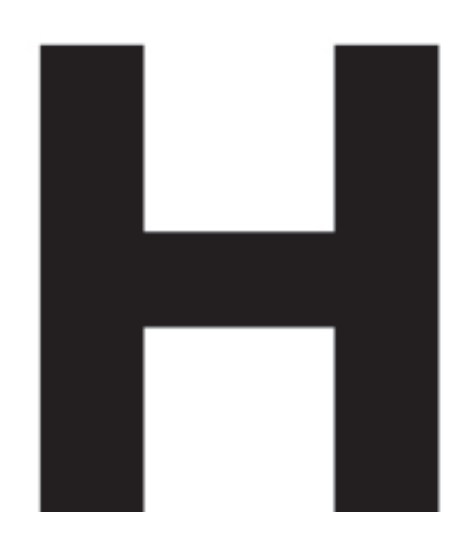

| Inhaltsverzeichnis                                                                                                    | Inhalt | sverze | eichnis                                                    | H |
|----------------------------------------------------------------------------------------------------|--------|--------|------------------------------------------------------------|---|
| 0) Einleitung                                                                                                    | S. 2   |        |                                                            |   |
| 1) Layout-Beispiel (Musteransicht)                                                                                                    | S. 2-7 |        |                                                            |   |
| 2) Registrierung                                                                                                    | S. 8   |        |                                                            |   |
| 3) Büroprofil<br>3.1 Basisdaten<br>3.1.1 Büroanschrift<br>3.1.2 Bürologo<br>3.1.3 Bürophilopsphie<br>3.1.4 Banner Projektdarstellung<br>3.1.5 Banner Bürodarstellung<br>3.1.6 Soziale Medien | S. 9   | S. 9   | S. 9<br>S. 10<br>S. 11<br>S. 12<br>S. 12<br>S. 12<br>S. 13 |   |
| 3.2 Auszeichnungen / Wettbewerbe                                                                                                    |        | S. 13  |                                                            |   |
| 3.3. Referenzen                                                                                                    |        | S. 13  |                                                            |   |
| 3. 4 Fortbildungsnachweise                                                                                                    |        | S. 14  |                                                            |   |
| 3.5 Projekte                                                                                                    |        | S. 15  |                                                            |   |
| 3.6 Büroimpressionen                                                                                                    |        | S. 16  |                                                            |   |
| 3.7 Zweigniederlassungen                                                                                                    |        | S. 17  |                                                            |   |
| 3.8 Personen                                                                                                    |        | S. 17  |                                                            |   |
| 3.9 Tätigkeitschwerpunkte                                                                                                    |        | S. 18  |                                                            |   |
| 4) Mitarbeiter des Büros                                                                                                    | S. 19  |        |                                                            |   |
| 5) Downloads                                                                                                    | S. 20  |        |                                                            |   |
| 6) Kontakt                                                                                                    | S. 21  |        |                                                            |   |
| 7) Impressum                                                                                                    | S. 21  |        |                                                            |   |

Α

## 0) Einleitung

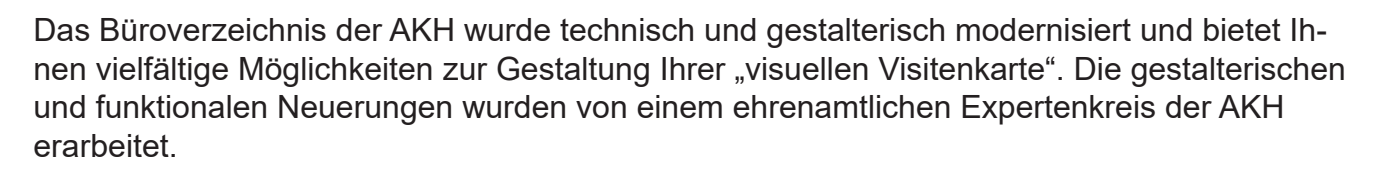

Der neue Auftritt des Büroverzeichnisses ist klar strukturiert, erscheint in einer zeitgemäßen und bedienungsfreundlichen Oberfläche. Dies gilt auch für die Frontenddarstellung der Profilseiten auf jeglichen Endgeräten durch responsive design.

## 1) Layout-Beispiel (Musteransicht)

Die vorliegenden Layout-Beispiele bieten Ihnen Orientierung für die Gestaltung Ihres eigenen Eintrags.

#### Hinweis zur Projektdarstellung:

Wenn Sie in den vergangenen Jahren an dem Auswahlverfahren Tag der Architektur (TdA) oder am Auszeichnungsverfahren Vorbildliche Bauten im Land Hessen (VB) erfolgreich teilgenommen haben, erscheinen unterhalb des Headerbilds und der Tätigkeitsschwerpunkte diese Projekte als Kacheln. Sie werden automatisch aus den TdA- und VB-Datenbanken der AKH-Webseite in das Büroverzeichnis übernommen. Eine Bearbeitung durch den Büroinhaber ist an dieser Stelle nicht möglich.

Hinweis zur Bürodarstellung:

Wenn Sie in der Jobbörse der AKH offene Stellen inseriert haben, erscheinen diese auf Ihrer Profilseite "Bürodarstellung" unterhalb der Büroimpressionen. Ihre Stellenangebote werden automatisch von der AKH-Webseite in das Büroverzeichnis übernommen. Eine Bearbeitung durch den Büroinhaber ist an dieser Stelle nicht möglich.

Durch eine Teilnahme am Tag der Architektur oder am Auszeichnungsverfahren Vorbildlicher Bauten im Land Hessen oder durch die Nutzung der Jobbörse der AKH können Sie also weitere Gestaltungselemente für Ihren Eintrag im Büroverzeichnis aktivieren.

Α

## zu 1) Layout-Beispiel (Musteransicht)

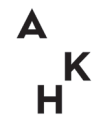

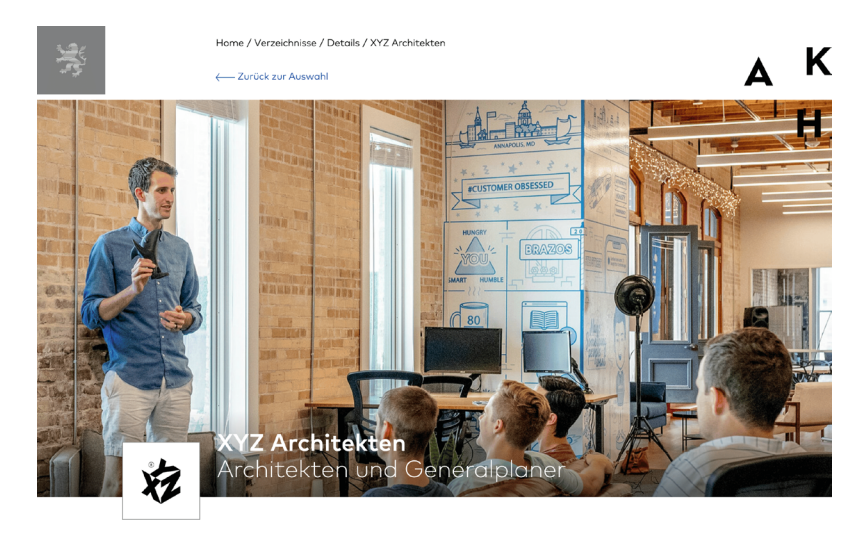

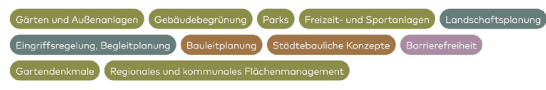

Projektbeispiele der Vorbildlichen Bauten und des TdA

Kassel

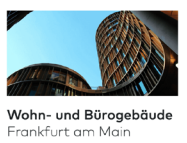

Projekte

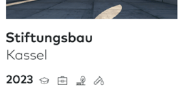

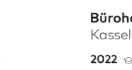

Bürohochhaus 2022 😔

Referenzprojekte

2023 🟦

- Frankfurt, Bürogebäude (11/2021)
   Offenbach, Revitalisierung (5/2021)
   Frankfurt, Wohnanlage (4/2021)
   Wiesbaden, Erwieterung Wohngebäude (11/2020)
   Frankfurt, Servietrung Wohngebäude (12/2020)
   Frankfurt, Schule (5/2020)
   Wiesbaden, Bürogebäude (12/2019)
   Offenbach, Umgestätlung (9/2019)
   Offenbach, Umgestätlung Intel (8/2019)
   Barnstadt, Umgestätlung Intel (8/2018)

#### Wettbewerbe/Auszeichnungen

- Frankfurt, Büragebäude (2020)
   Frankfurt, Neubau Büragebäude (2019)
   Mainz, Büragebäude (2019)
   Yenskfurt, Wohnanlage (2019)
   Wiesbaden, Büragebäude (2019)
   Frankfurt, Nubau Wohnandage (2018)
   Frankfurt, Wohnanlage (2017)
   Frankfurt, Wohnanlage (2016)
   Frankfurt, Revitalisierung "Anna-Lena" (2015)

#### Projektbilder

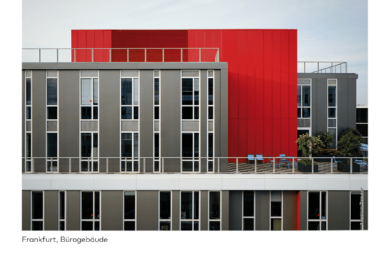

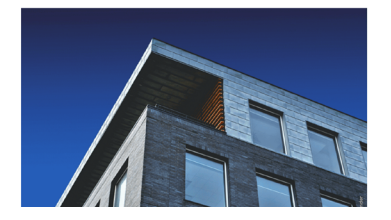

Abb.: Projektdarstellung mit automatischer Implementierung von Projekten des Tags der Architektur (TDA) oder Vorbildlicher Bauten im Land Hessen (VB) unterhalb des Banners / Headers.

Projektbilder

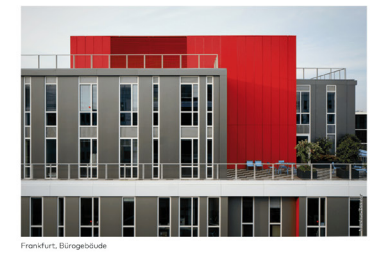

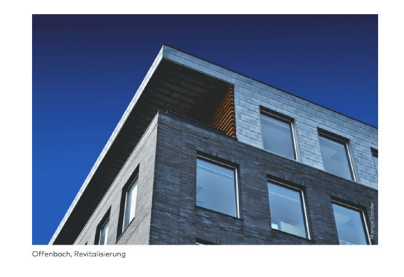

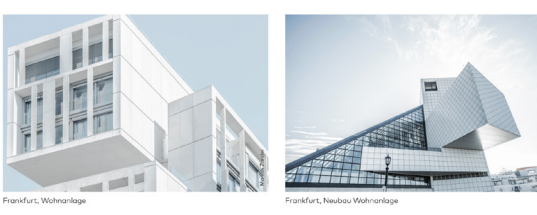

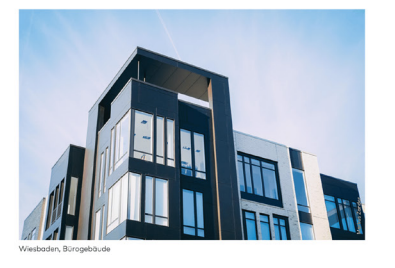

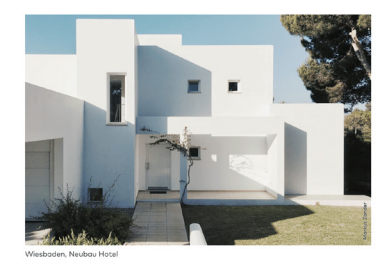

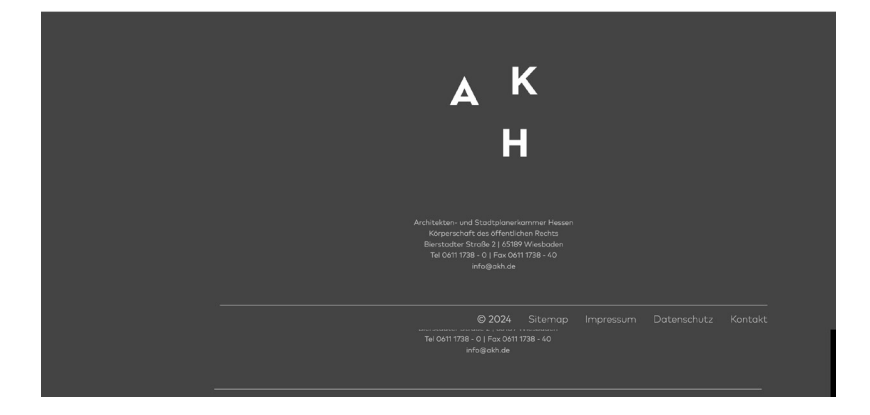

Α

Κ

Н

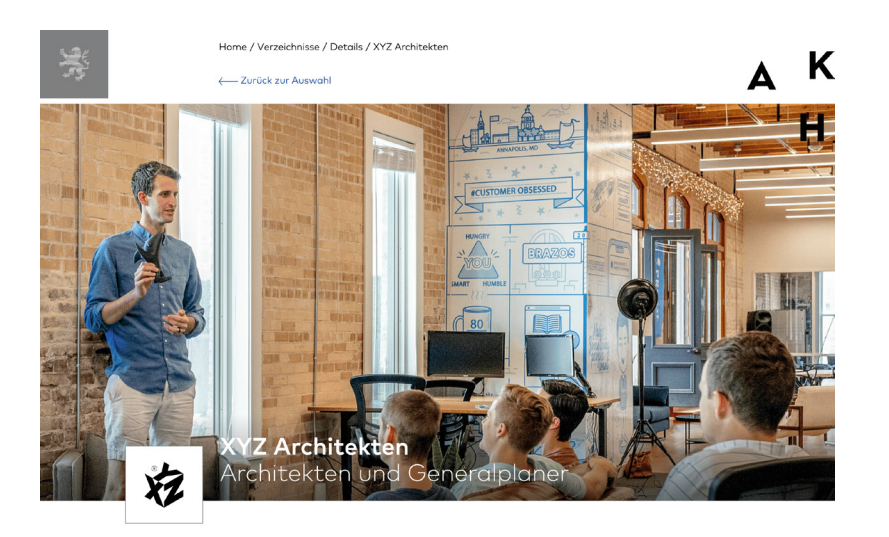

 Gärten und Außenanlagen
 Geböudebegrünung
 Parks
 Freizeit- und Sportanlagen
 Landschaftsplanung

 Eingriffsregelung, Begleitplanung
 Bauleitplanung
 Städtebauliche Konzepte
 Barrierefreiheit

 Gartendenkmale
 Regionales und kommunales Flächermanagement
 Bartendenkmale
 Regionales und kommunales Flächermanagement

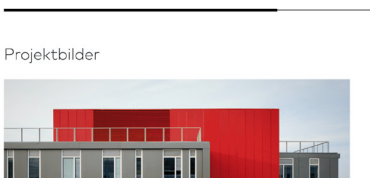

Projekte

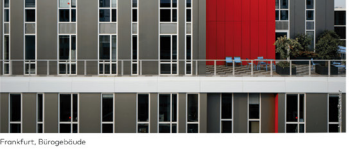

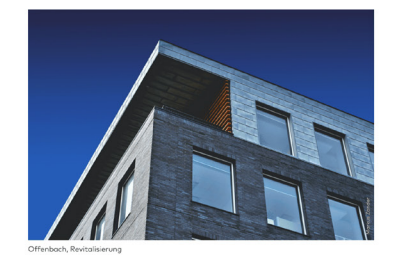

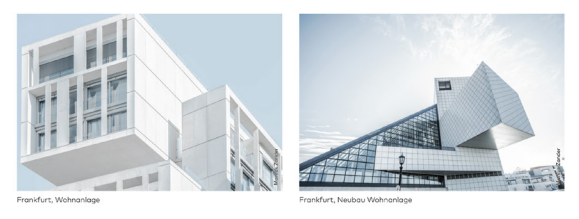

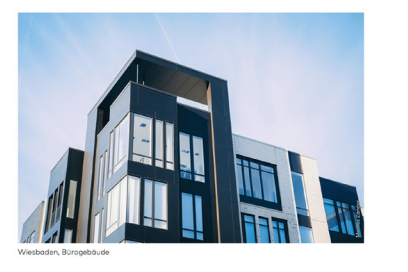

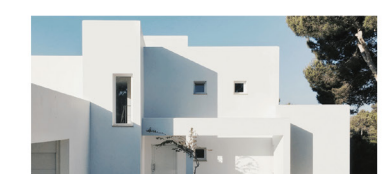

Abb.: Projektdarstellung OHNE Implementierung von Projekten des Tags der Architektur (TDA) oder Vorbildlicher Bauten im Land Hessen (VB) unterhalb des Banners / Headers. Das Projektportfolio wird in diesem Fall der Liste an Referenzen und Wettbewerben vorangestellt.

Α

к Н

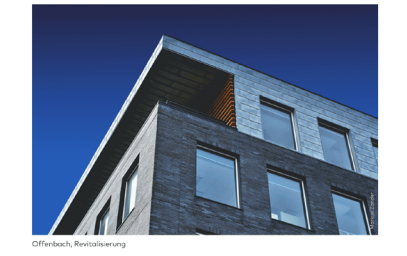

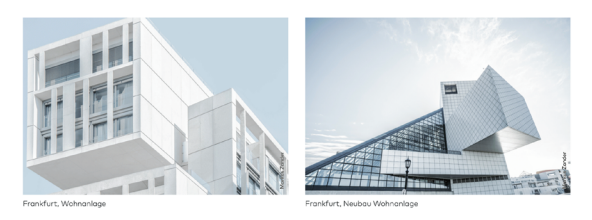

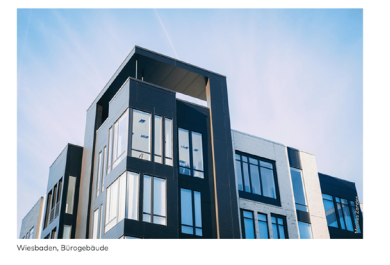

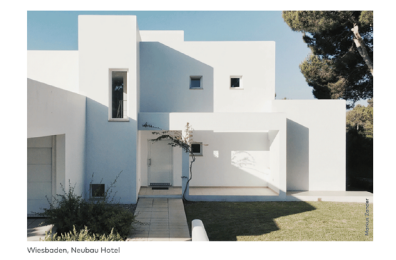

#### Referenzprojekte

- Frankfurt, Bürogebäude (11/2021)
   Offenbach, Revitalisierung (5/2021)
   Frankfurt, Wohnanlage (4/2021)
   Wiesbaden, Erwieterung Wohngebäude (11/2020)
   Frankfurt, Begegnungsstötte (8/2020)
   Frankfurt, Schule (5/2020)
   Wiesbaden, Bürogebäude (12/2019)
   Offenbach, Jüngestätung (9/2019)
   Offenbach, Jüngestätung (Hotel (5/2019)
   Wiesbaden, Neubau Hotel (8/2018)

#### Wettbewerbe/Auszeichnungen

- Frankfurt, Bürogebäude (2020)
   Frankfurt, Neubau Bürogebäude (2019)
   Mainz, Bürogebäude (2019)
   Weisbaden, Bürogebäude (2019)
   Wiesbaden, Bürogebäude (2018)
   Frankfurt, Nubanaloge (2018)
   Frankfurt, Wahnandege (2017)
   Frankfurt, Wahnandege (2016)
   Frankfurt, Wahnandege (2016)
   Frankfurt, Revitalisierung "Anna-Lena" (2015)
- ΑK Η

Α

Κ

H

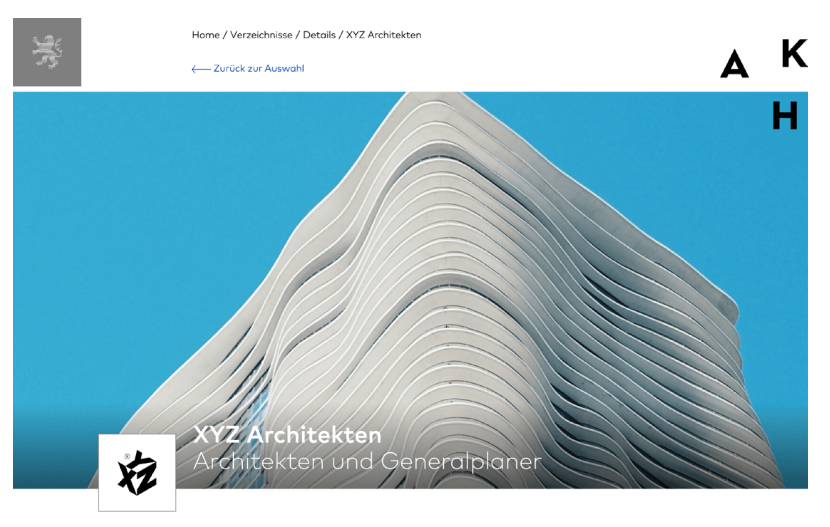

Gärten und Außenanlagen Geböudebegrünung Parks Freizeit- und Sportanlagen Landschaftsplanung Eingriffsregelung, Begleitplanung Bauleitplanung Städtebauliche Konzepte Barrierefreiheit Gartendenkmale Regionales und kommunales Flächenmanagement

#### Büro

#### Über XYZ Architekten

Wir gestalten ein eigenständiges und charakteristisches Stadtbild Yrn gestrucher er egerstruchiges of a landbreite stadtes Scholand XVZ Archicketer ist ein internationale Biltor für nachbiltige Architektur, Skädtebau, Ingenieurwesen und Design, das 1967 von Markus Zander gegründet wurde. Mit Biltors in Frankhurt und Wiesbaden arbeitet das Biro als eine Einheit, eis sowchi ethnich als auch kulturel Wieffütig ist, wobei der Mensch im Mittelpunkt all unserer Bemühungen steht.

Mensch im Mittelpunkt oll unserer Bemühungen steht. Nachholtigkeit steht im Mittelpunkt unseres Planungsamstzes. Wir prüfen Projekte anhand globaler Standords und unseres eigenen, umfassenderen Responsibility Framework. Um nachholtig zu bown, müssen wir ganzheitlich planen, was durch unseren einzigartigen integrierten Ansatz ermöglicht wird. Jades Projekt eigenin mit nien neuen Denkweise, die zu innovativen Lösungen führt, die auf den Standort, den Nutzer und das Klima zugeschnitten sind. Wir haben immer dranz neglolukt, dass gutes, verantvortungsvolles Design nur mit bedeutenden Beiträgen aus verschiedenen Disziptien möglich ist. Dies ermöglichte suns, schnell eine breite Politiet von Lösungen aus vielen Bilckwinkeln zu untersuchen. Unsere Architektenteams entwerfen und realizieren Projekte von der ersten Skizze bis zum strategischen Entwurf, den Bouzeichnungen und der Fartigstellung. Sie arbeiten während des gesamten Prozesses en gmit unseren spezialisierton Begintenten zusammen, um nien integriete Vision zu entwickein. Zu diesen Teams gehören Hochbau- und Umweltschnik, Arbeitsplatz- und Innerraumgestoltung sowie unsere eigenen Forschungsteams.

Büroimpressionen

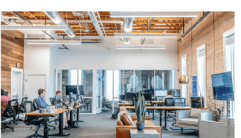

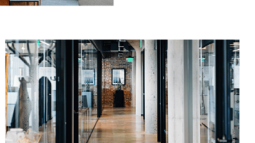

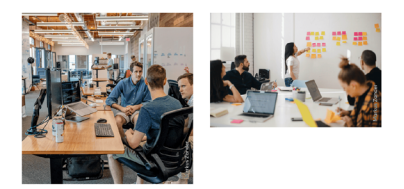

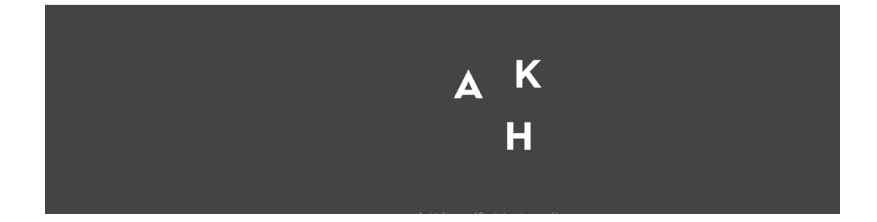

Abb.: Bürodarstellung mit automatischer Implementierung der Stammdaten (Seiten-

#### Kontakt

# XYZ Architekten Architekten und Generalplaner Hauptstraße 12 60329 Frankfurt am Main

Tel. 069 / 123456 Fax 069 / 123457 info@xyz-archite

Partner: Dipl.-Ing. Markus Zander (A) Dipl.-Ing. Peter Xant (A) Dipl.-Ing. Stefanie Ypsilon (IA)

Fachrichtung: Architektur Gesellschaftsform: PartG

Eintragungsart: freischaffend

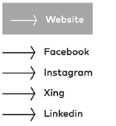

Profil teilen 

marginalie).

Α

Κ н

## 2) Registrierung

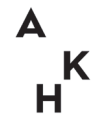

Um Ihr Büro im Büroverzeichnis eintragen zu können, müssen Sie sich zunächst einmalig im neuen Portal der AKH anmelden:

#### https://portal.akh.de/login

Nach dem erfolgreichen Anmeldevorgang wird Ihnen über das Dashboard die Registrierung im Büroverzeichnis angeboten. Auch die spätere Bearbeitung Ihres Eintrags erfolgt im Portal.

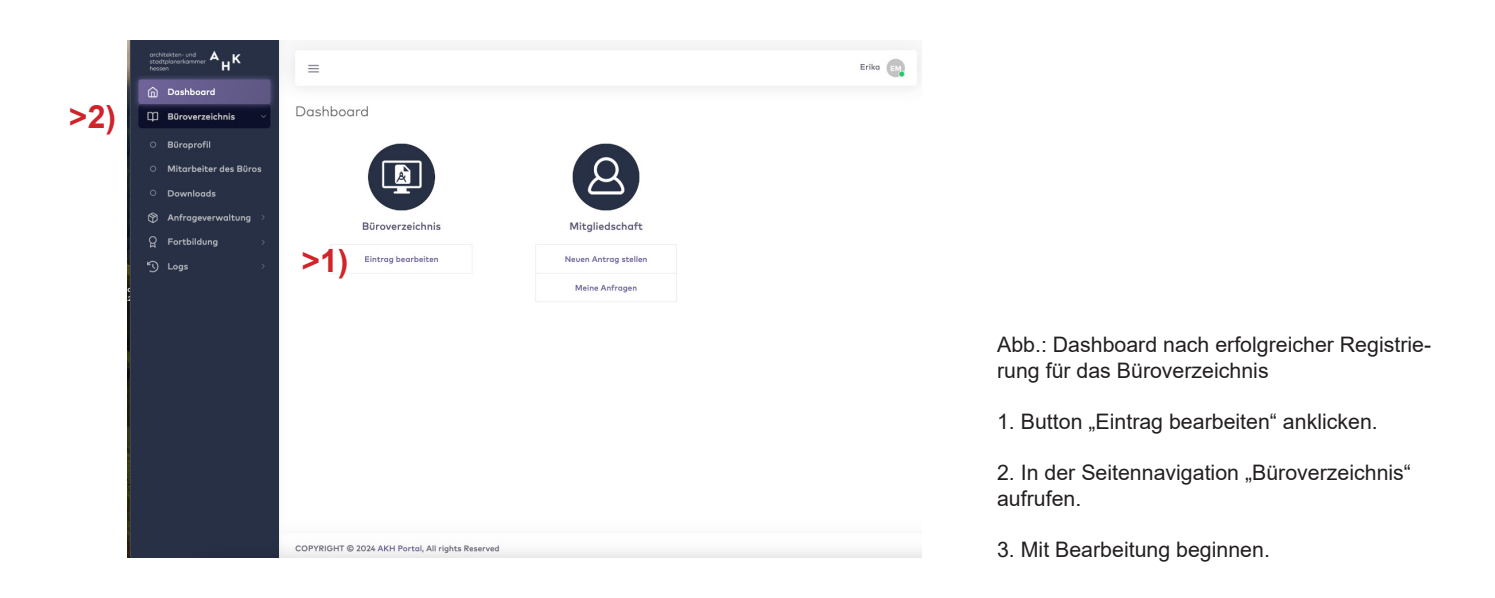

## 3) Büroprofil

### 3.1 Basisdaten

Über die Rubrik "Büroprofil" in der Seitennavigation gelangen Sie zu den einzelnen Menüpunkten, um Ihre Daten einzupflegen.

Für alle Menüpunkte gilt: Um Ihre Angaben einpflegen zu können, zu ändern oder zu korrigieren, müssen Sie zuerst den Button "Bearbeiten" (oben rechts) anklicken. Danach können Sie in den dafür vorgesehenen Feldern Ihre Daten eintragen oder per Dropdown auswählen. Da alle Eintragungen und Änderungen vor der Veröffentlichung durch den Administrator des Büroverzeichnisses zeitverzögert freigegeben werden müssen, ist es sinnvoll, zuerst einmal alle Angaben in den einzelnen Menüpunkten einzutragen und sie NUR ZU SPEICHERN. **Erst wenn Sie alles auf seine Richtigkeit überprüft und keine weiteren Änderungen auch an anderer Stelle vornehmen möchten, sollten Sie den Button "Übertragen"** (rechts oben) betätigen. Dadurch werden die gesammelten Daten zur Freigabe an den Administrator (AKH) übermittelt. Erst nach Freigabe der Eintragungen und Änderungen durch den Administrator sind wieder neue Anpassungen möglich.

### 3.1.1 Büroanschrift

Bitte beachten Sie, dass Ihre Basisdaten (Firmierung und Büroanschrift) automatisch aus den Stammdaten der AKH übernommen werden und nicht durch Sie bearbeitet werden können. Bei Änderungsbedarf dieser Daten setzen Sie sich bitte mit der Eintragungsabteilung der AKH in Verbindung (eintragung@akh.de).

Im Bereich Büroanschrift ergänzen Sie bitte folgende Angaben:

- E-Mail-Adresse Ihres Büros
- URL Ihrer Bürowebseite
- Gesellschaftsform

| architektan- und<br>stadsplarerkommer A <sub>H</sub> K<br>hosson                                                                                                    | Erika 😋                                                                                            |
|----------------------------------------------------------------------------------------------------|----------------------------------------------------------------------------------------------------|
| <ul> <li>Dashboard</li> <li>Biroverzelchnis</li> <li>Biroprefi</li> <li>Mitarbeiter des Büros</li> <li>Downloads</li> <li>Anfrageverwaltung</li> <li>Fortbildung</li> <li>Logs</li> </ul> |                                                                                                    |
|                                                                                                    | Banner Progistdostalung<br>- Banner Bordostalung<br>-<br>-<br>-<br>-<br>-<br>-<br>-<br>-<br>-<br>- |
| COPYRIGHT © 2024 AKH Portal, All rigi                                                                                                    | hts Reserved                                                                                       |

Abb.: Ergänzung der Basisdaten zur Büroanschrift

1. Button "Bearbeiten" klicken.

2. Daten (E-Mail-Adresse und Webseite) eingeben. Die Gesellschaftsform kann über drop-down ausgewählt werden. Sollte die zutreffende Angabe nicht aufgelistet sein, dann bitte "sonstige" auswählen.

3. Nach korrekter Dateneingabe den Button "Speichern" klicken.

4. Nach Überprüfung auch an anderer Stelle und Datenspeicherung den Button "Übertragen" klicken.

#### 3.1.2 Bürologo

Auf beiden Profilseiten "Projektdarstellung" und "Bürodarstellung" können Sie Ihr Bürologo im Banner (Headerbild) einblenden. Falls Sie kein Bürologo hochladen, erscheint das normale Banner-Bild.

Bitte verwenden Sie für das Bürologo NUR die Dateiformate jpg/JPEG oder png, mit einer Auflösung von max. 270 x 270 Pixel. Bitte beachten Sie, dass Logos nur im Quadratformat hochgeladen werden können.

Bitte beachten Sie, dass im Logofeld kein Foto hochgeladen werden darf.

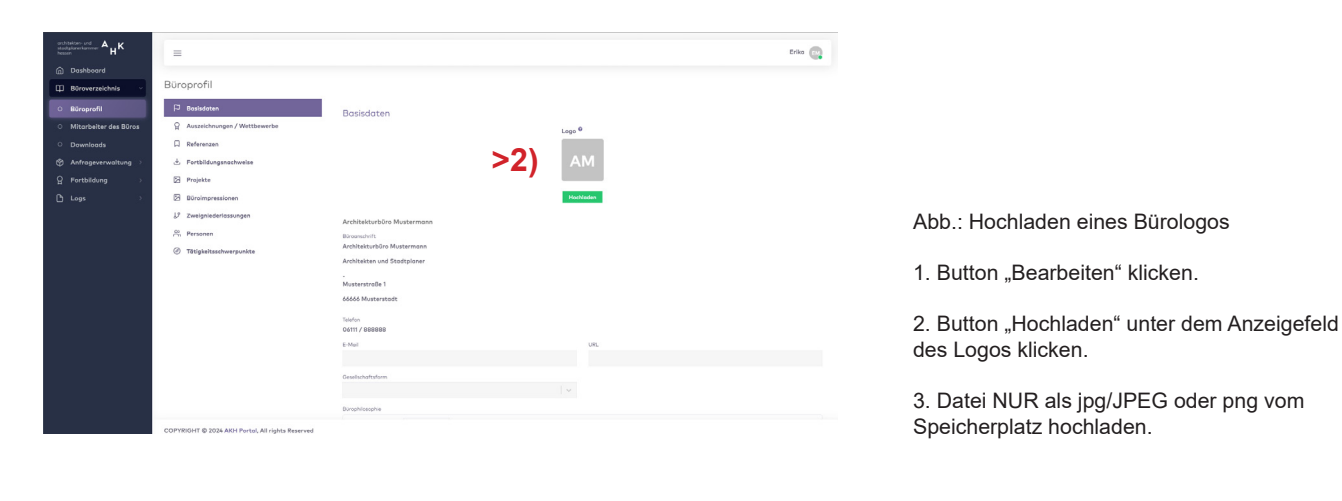

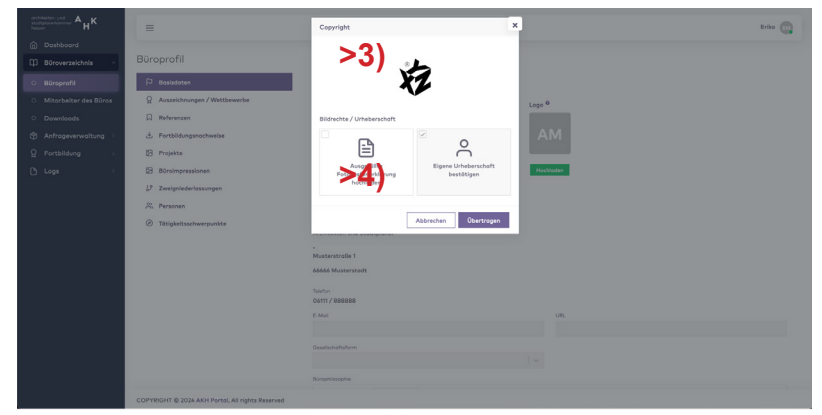

4. Button "Übertragen" im Dialogfenster klicken.

5. Nach erfolgreichem Upload den Button "Speichern" klicken.

6. Nach Überprüfung auch an anderer Stelle und Datenspeicherung den Button "Übertragen" klicken.

Α

Κ

н

#### 3.1.3 Bürophilosophie

Im Textfeld "Bürophilosophie" stehen Ihnen zur Erläuterung Ihrer Arbeitsweise max. 3.500 Zeichen inkl. Leerzeichen zur Verfügung. Im Frontend wird eine automatische Silbentrennung vorgenommen, daher empfiehlt es sich, in der Bürophilosophie auf eine manuelle Silbentrennung zu verzichten.

| $C_{A}^{contribution} C_{A}^{A} C_{A}^{K}$                                                                                                    | =                                      |                                                                                                    |                                                                                                    | Erika                                                                                                    |
|----------------------------------------------------------------------------------------------------|----------------------------------------|----------------------------------------------------------------------------------------------------|----------------------------------------------------------------------------------------------------|----------------------------------------------------------------------------------------------------|
| Deshboard     Büroverzeichnis     O     Büroverzeichnis     O     Büroprofil     O     Mitarbaitar des Büros     Downloads     Anfrageverwaltung     Arfrageverwaltung     C     Fortbildung     C     Logs | >2)                                    | 66666 Mur<br>Telefon<br>OG11 / 88<br>E-Mail<br>-<br>Gesellschaft<br>-<br>Bürophiloso<br>Lorem ig<br>Iabore e<br>e a rebur | sterstadt<br>8888<br>saform<br>sabai<br>sabai<br>sababai<br>sabai<br>sabai<br>sabai<br>sabai | USL<br>-<br>tetur sodipscing ells, sed diam nanumy einmad tempor invidunt ut<br>trat, sed diam voluptus. At vero eos et accusom et justa dus delores et |
|                                                                                                    |                                        | Banner Proj-<br>Banner Böro<br>-<br>-<br>1<br>2<br>3                                                                      | sktdorstellung<br>skdorstellung<br>SOZIALEN MEDIEN<br>Focebook<br>Twitter<br>Linkedin                                                                                                    | URL<br>-<br>-                                                                                                    |
|                                                                                                    | COPYRIGHT © 2024 AKH Portal, All right | ts Reserved                                                                                                    |                                                                                                    | -                                                                                                    |

Abb.: Texteingabe für Bürophiliosophie

1. Button "Bearbeiten" klicken.

2. Den vorbereiteten Text in das Textfeld unter der Bezeichnung "Bürophilosophie" eingeben bzw. hinein kopieren. KEINE manuelle Silbentrennung vornehmen.

Α

н

Κ

3. Nach korrekter Dateneingabe den Button "Speichern" klicken.

4. Nach Überprüfung auch an anderer Stelle und Datenspeicherung den Button "Übertragen" klicken.

## 3.1.4 Banner Projektdarstellung

Auf beiden Profilseiten "Projektdarstellung" und "Bürodarstellung" haben Sie die Möglichkeit, identische oder unterschiedliche Bilder als Banner (Header) hochzuladen.

Bitte beachten Sie, dass Ihr Banner-/Header-Bild (jpg/JPEG oder png) über eine ausreichende Bildauflösung (max. 1920 x 1080 Pixel) und Dateigröße von max. 2 MB verfügt. Empfohlen wird das Bildformat 16:9.

Über den Button "hochladen" können Sie die Bilddatei von Ihrem Speicherplatz aufrufen. Bitte hinterlegen Sie über die Upload-Funktion auch nach Aufruf des Dialogfensters "Fotografenerklärung bzw. Urhebererklärung" für jede Bilddatei die dementsprechende Bildnutzungsvereinbarung und tragen in das leerstehende Textfeld den Namen und den Ort der Fotografin oder des Fotografen bzw. der Urheber ein. Der Name erscheint im Bild als Bildcredit in der Frontenddarstellung. Es handelt sich um ein Pflichtfeld; ohne Eingabe kann Ihr Bild nicht hochgeladen werden.

Bitte beachten Sie, dass eine Fotografenerklärung auch dann notwendig ist, wenn Sie die Nutzungsrechte an dem Bild erworben haben. Das Recht zur Weitergabe an Dritte hier die AKH - zur Nutzung des Bildes wird hiervon in der Regel nicht erfasst, es bedarf einer ausdrücklichen Zustimmung durch den Urheber.

### 3.1.5 Banner Bürodarstellung

Die Bearbeitung erfolgt analog zu 3.1.4 Banner Projektdarstellung.

Bitte beachten Sie, dass eine Fotografenerklärung auch dann notwendig ist, wenn Sie die Nutzungsrechte an dem Bild erworben haben. Das Recht zur Weitergabe an Dritte hier die AKH - zur Nutzung des Bildes wird hiervon in der Regel nicht erfasst, es bedarf einer ausdrücklichen Zustimmung durch den Urheber.

| architeiran und<br>stadspierentermer A <sub>H</sub> K       | -        |                                                                                                    | Fria 🧑                                                                                                    |
|-------------------------------------------------------------|----------|----------------------------------------------------------------------------------------------------|----------------------------------------------------------------------------------------------------|
| Dashboard     Biroverzeichnis ~                             | -        | Lorem ipsum dolor si<br>At vero eos et occuso                                                        | it annet, consector sadigucing elltr, sed diam nanuny eirmad tempor inidiant ut labore et dolore magna aliquyan erut, sed diam voluptus.<br>om et junta dia dolores et ea nbum. |
| Mitorbeiter des B0ros     Downloads     Anfrageverwaltung > | >2) - 5) | Banner Projektslamstellung <sup>6</sup><br>Hochladen<br>Banner Biroderstellung <b>0</b><br>Hochladen | •                                                                                                    |
| ନୁ Fortbildung ><br>ମା⊾oga >                                |          | # SOZIALEN                                                                                           | N MEDIEN UR.                                                                                                    |
|                                                             |          | 1 Focebook                                                                                           | k line line line line line line line line                                                                                                    |
|                                                             |          | 2 Twitter                                                                                            |                                                                                                    |
|                                                             |          | 3 Linkedin                                                                                           |                                                                                                    |
|                                                             |          | 4 Xing                                                                                               |                                                                                                    |
|                                                             |          | 5 Youtube                                                                                            |                                                                                                    |
|                                                             |          | 6 Instagram                                                                                          | 8                                                                                                    |
|                                                             |          | Speichern A                                                                                          | Almontan                                                                                                    |

Abb.: Hochladen Banner-Bild (Header)

1. Button "Bearbeiten" klicken.

2. Button "Hochladen" unter der Anzeige Banner-Projektdarstellung oder Bürodarstellung klicken.

Α

3. Datei NUR als jpg/JPEG oder png vom Speicherplatz hochladen.

4. Die "ausgefüllte" Fotografenerklärung aus dem Download-Bereich des Büroverzeichnisses im aufgerufenen Dialogfenster hochladen. Dieses erscheint automatisch beim Uploadversuch.

5. Button "Übertragen" im Dialogfenster klicken.

6. Nach erfolgreichem Upload den Button "Speichern" klicken.

7. Nach Überprüfung auch an anderer Stelle und Datenspeicherung den Button "Übertragen" klicken.

#### 3.1.6 Soziale Medien

Damit die Benutzer des Büroverzeichnisses stets über Ihre Aktivitäten oder neuesten Projekte informiert bleiben, können Sie unter den unten aufgeführten Kanälen Sozialer Medien auswählen und die entsprechenden Verlinkungen (URLs) einfügen.

Die von Ihnen ausgewählten Kanäle werden als verlinkte Icons auf Ihrer Profilseite "Bürodarstellung" in der Seitenmarginalie im Bereich Ihrer Büroanschrift ausgewiesen.

| architekten-und A.K            |                                      |              |                            |                                                 |                         |
|--------------------------------|--------------------------------------|--------------|----------------------------|-------------------------------------------------|-------------------------|
| hesen E                        | =                                    |              |                            |                                                 | Erika                   |
| Dashboard                      |                                      | 06111 / 88   | 18888                      | 121                                             |                         |
| 🛱 Büroverzeichnis 🗸            |                                      | -            |                            | -                                               |                         |
| <ul> <li>Büroprofil</li> </ul> |                                      | Gesellschof  | Itsform                    |                                                 |                         |
| Mitarbeiter des Būros          |                                      | -            | -                          |                                                 |                         |
| Downloads                      |                                      | Burophiloso  | insum delas sit amet, sons | status and incoins ality and diam nonumu signed | temper Incident ut      |
| Anfrageverwaltung >            |                                      | labore e     | et dolore magna aliquyam   | erat, sed diam voluptua. At vero eos et accusam | et justo duo dolores et |
| Fortbildung >                  |                                      | ed febu      |                            |                                                 |                         |
| €) Logs →                      |                                      |              |                            |                                                 |                         |
|                                |                                      |              |                            |                                                 |                         |
|                                |                                      | Banner Pro   | iektdarstellung            |                                                 |                         |
|                                |                                      |              |                            |                                                 |                         |
|                                |                                      | Banner Bür   | odarstellung               |                                                 |                         |
|                                | $(2) \pm (2)$                        |              | SOZIALEN MEDIEN            | LIPL                                            |                         |
|                                | ~ 2   + 3                            | 1            | Facebook                   |                                                 |                         |
|                                |                                      | 2            | Twitter                    |                                                 |                         |
|                                |                                      | 2            | Linkadle                   |                                                 |                         |
|                                |                                      | 3            | Linkedin                   | -                                               |                         |
|                                |                                      | 4            | Xing                       |                                                 |                         |
|                                |                                      | 5            | Youtube                    | •                                               | *                       |
|                                |                                      | 6            | Instagram                  | -                                               |                         |
| 2                              | UPTRIGHT @ 2024 AKH Portal, All righ | nts reserved |                            |                                                 |                         |

### 3.2 Auszeichnungen / Wettbewerbe

In der Seitennavigation wählen Sie bitte unter "Büroprofil" den Menüpunkt "Auszeichnungen / Wettbewerbe" aus. Über den Button "Bearbeiten" können Sie Ihre Daten einstellen. Die Auflistung der Auszeichnungen und Wettbewerbserfolge erscheint auf Ihrer Profilseite "Projektdarstellung".

#### 3.3 Referenzen

#### In der Seitennavigation wählen Sie bitte unter "Büroprofil" den Menüpunkt "Referenzen" aus.

Neben dem "visuellen" Projektportfolio (s. auch 3.5) können Sie weitere Referenzen fertiggestellter Bauten in einer einfachen Übersicht auflisten. Die Auflistung der Referenzen erscheint auf Ihrer Profilseite "Projektdarstellung".

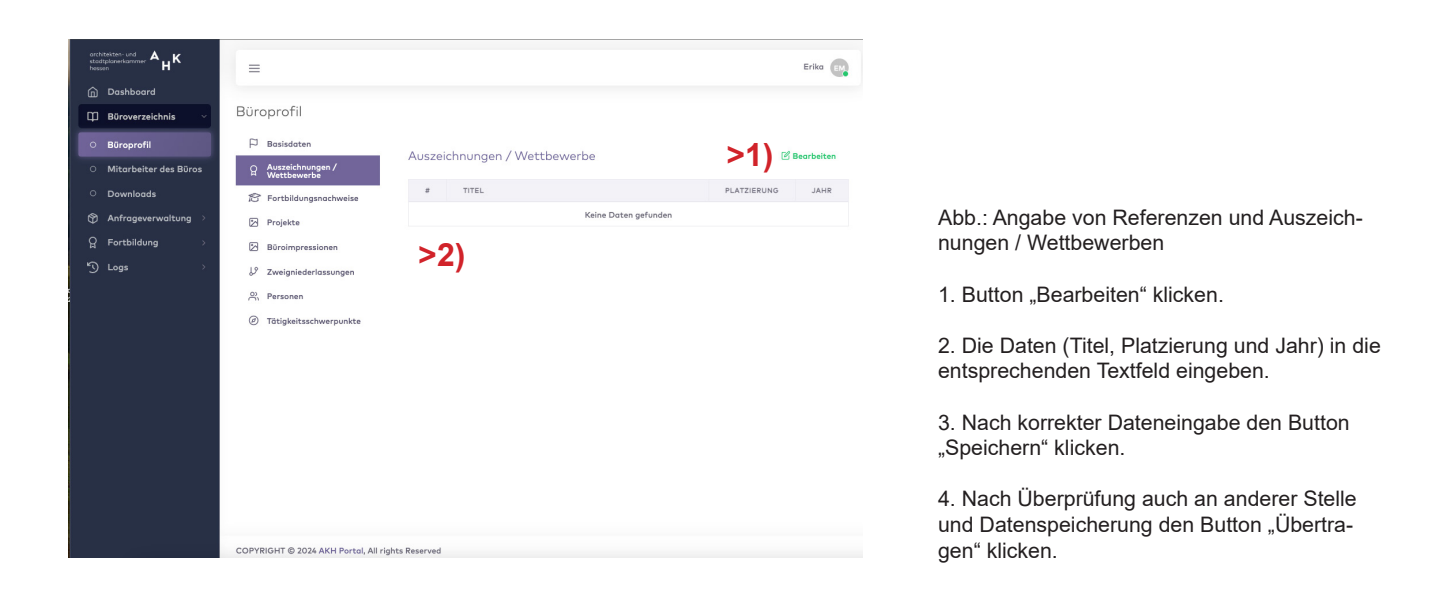

Α

н

#### 3.4 Fortbildungsnachweise

In der Seitennavigation wählen Sie bitte unter "Büroprofil" den Menüpunkt "Referenzen" aus. Ihre Fortbildungen (u.a. als zusätzliche Referenz oder als Nachweis Ihrer Qualifikationen) können Sie in einer einfachen Übersicht auflisten. Verwenden Sie bitte hierfür das Listentool. Die Auflistung der Fortbildungen erscheint auf Ihrer Profilseite "Bürodarstellung" zum "Aufklappen". Sollten Sie keine Fortbildungen eintragen oder darstellen wollen, wird der Reiter "Fortbildungsnachweise" im Frontend ausgeblendet.

| architekten- und<br>stastglanerkansmer <sup>A</sup> H <sup>K</sup> | =                                   |                       | Erika EM       |
|--------------------------------------------------------------------|-------------------------------------|-----------------------|----------------|
| Dashboard                                                          |                                     |                       |                |
| 🛱 Büroverzeichnis 🗸                                                | Büroprofil                          |                       |                |
| O Büroprofil                                                       | P Basisdaten                        | Fortbildupgspachwoise |                |
| <ul> <li>Mitarbeiter des Büros</li> </ul>                          | Auszeichnungen /<br>Wettbewerbe     | Fortbildongshachweise |                |
| <ul> <li>Downloads</li> </ul>                                      | S Fortbildungsnachweise             | # TITEL               | MONAT JAHR     |
| Anfrageverwaltung >                                                | Projekte                            | Keine                 | Daten gefunden |
| ♀ Fortbildung >                                                    | Büroimpressionen                    | >2)                   |                |
| "ງ Logs ⇒                                                          | ↓ <sup>9</sup> Zweigniederlassungen | r =)                  |                |
|                                                                    | A Personen                          |                       |                |
|                                                                    | Ø Tätigkeitsschwerpunkte            |                       |                |
|                                                                    |                                     |                       |                |
|                                                                    |                                     |                       |                |
|                                                                    | COPYRIGHT © 2024 AKH Portal, All ri | ights Reserved        |                |

Α

н

#### 3.5 Projekte

In der Seitennavigation wählen Sie bitte unter "Büroprofil" den Menüpunkt "Projekte" aus. Sie können an dieser Stelle verschiedene Projekte mit Innen-, Außen- oder Detailaufnahmen als "visuelle" Visitenkarte einpflegen. Diese werden in einer offenen Anordnung auf Ihrer Profilseite "Projektdarstellung" veröffentlicht. Die Anordnung können Sie über die zusätzliche Funktion "Vorschau" vor dem Speicherungs- bzw. Übertragungsvorgang prüfen. Bitte verwenden Sie für Ihre Projektbilder NUR die Dateiformate jpg/JPEG oder png, mit einer Auflösung von 1024 x 768 Pixel bzw. einer Dateigröße von max. 2 MB. Für jedes Bild wird eine Fotografenerklärung angefordert, die Sie bitte in dem dafür vorgesehenen Uploadfeld hochladen. Zudem bitten wir Sie, unterhalb des Uploads den Name und Ort des Fotografen in das leere Textfeld einzutragen. Dies ist eine Pflichtangabe. Ohne die o.g. Eingaben ist ein Upload sowie eine Veröffentlichung nicht möglich bzw. erlaubt.

Bitte beachten Sie, dass eine Fotografenerklärung auch dann notwendig ist, wenn Sie die Nutzungsrechte an dem Bild erworben haben. Das Recht zur Weitergabe an Dritte hier die AKH - zur Nutzung des Bildes wird hiervon in der Regel nicht erfasst, es bedarf einer ausdrücklichen Zustimmung durch den Urheber.

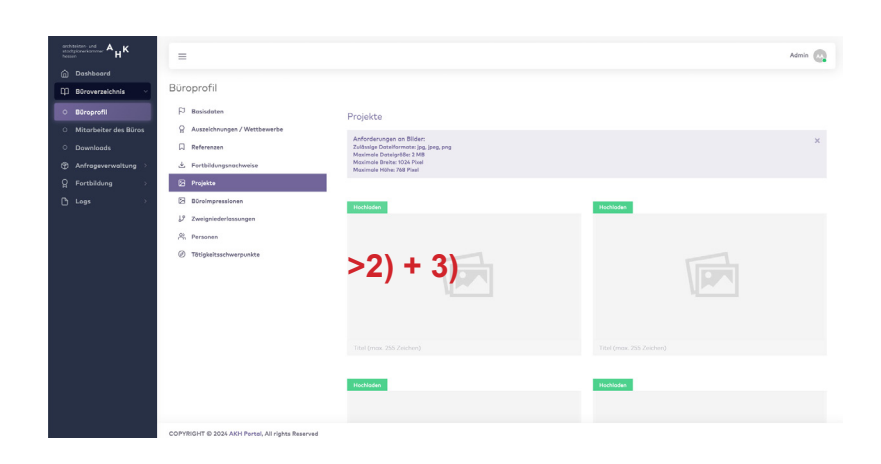

Abb.: Upload von Projektbildern

1. Button "Bearbeiten" klicken.

2. Button "Hochladen" unter der Anzeige Projekte oder Büroimpressionen klicken.

Δ

н

3. Datei NUR als jpg/JPEG oder png vom Speicherplatz hochladen.

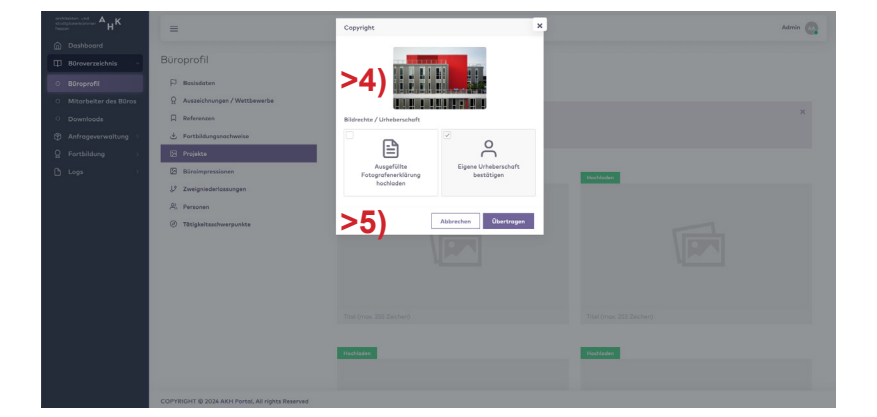

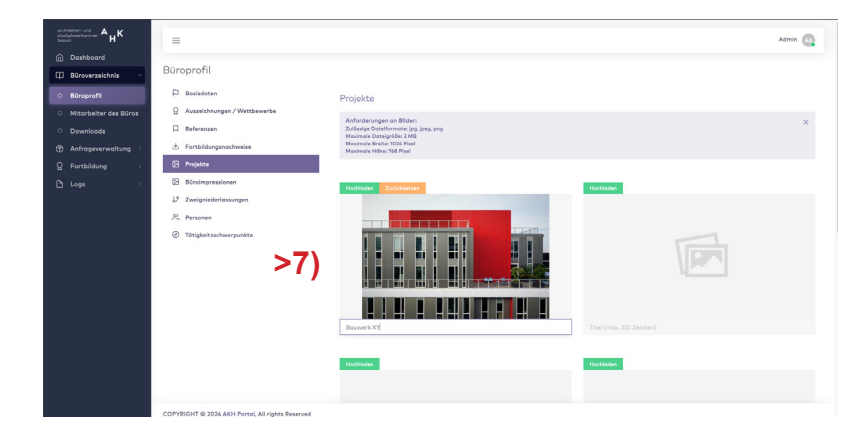

4. Die "ausgefüllte" Fotografenerklärung aus dem Download-Bereich des Büroverzeichnisses im aufgerufenen Dialogfenster hochladen. Dieses erscheint automatisch beim Uploadversuch.

5. Button "Übertragen" im Dialogfenster klicken.

6. Nach erfolgreichem Upload den Button "Speichern" klicken.

<sup>7.</sup> Bilderauswahl in ihrer Reihenfolge in der Übersicht überprüfen.

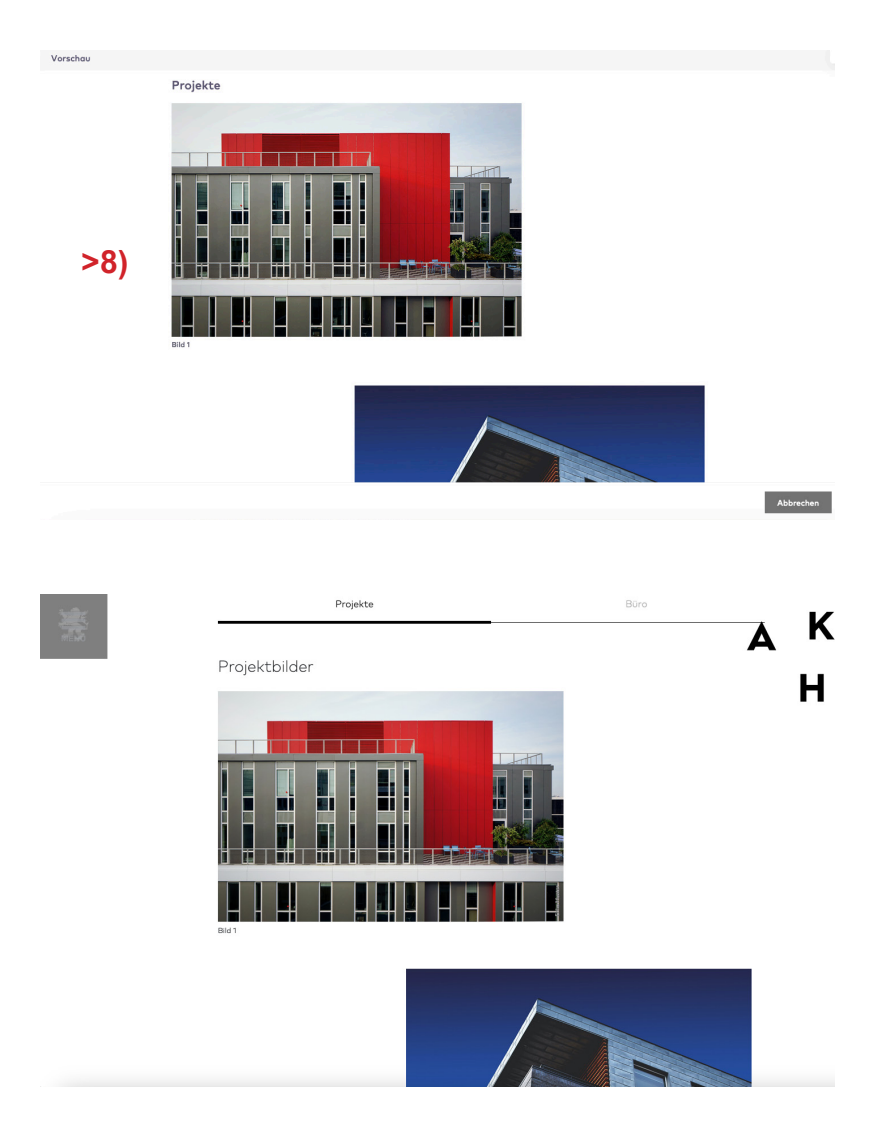

8. Bilderauswahl in ihrer Reihenfolge in der Vorschau (Frontendansicht) überprüfen. Hierfür Button "Vorschau" klicken. Bei Korrekturbedarf NICHT auf "Übertragen" gehen, sondern zurück zum Button "Bearbeiten".

9. Nach Überprüfung auch an anderer Stelle und Datenspeicherung den Button "Übertragen" klicken.

Abb.: Muster-Frontenddarstellung der Projektdarstellung mit den ausgewählten Projektbildern.

#### 3.6. Büroimpressionen

In der Seitennavigation wählen Sie bitte unter "Büroprofil" den Menüpunkt "Büroimpressionen" aus. Sie können an dieser Stelle verschiedene Impressionen aus Ihrem Büro oder Büroalltag als "visuelle" Visitenkarte (visueller Rundgang) einpflegen. Diese werden in einer offenen Anordnung auf Ihrer Profilseite "Bürodarstellung" veröffentlicht. Die Anordnung können Sie über die zusätzliche Funktion "Vorschau" vor dem Speicherungs- bzw. Übertragungsvorgang prüfen.

Bitte verwenden Sie für Ihre Bürobilder NUR die Dateiformate jpg/JPEG oder png, mit einer Auflösung von 1024 x 768 Pixel bzw. einer Dateigröße von max. 2 MB. Für jedes Bild wird eine Fotografenerklärung angefordert, die Sie bitte in dem dafür vorgesehenen Uploadfeld hochzuladen. Zudem bitten wir Sie, unterhalb des Uploads den Namen des Fotografen und dessen Bürositz, in das leere Textfeld einzutragen. Dies ist eine Pflichtangabe. Ohne die o.g. Eingaben ist ein Upload sowie eine Veröffentlichung nicht möglich bzw. erlaubt.

Bitte beachten Sie, dass eine Fotografenerklärung auch dann notwendig ist, wenn Sie die Nutzungsrechte an dem Bild erworben haben. Das Recht zur Weitergabe an Dritte hier die AKH - zur Nutzung des Bildes wird hiervon in der Regel nicht erfasst, es bedarf einer ausdrücklichen Zustimmung durch den Urheber.

Bearbeitungsschritte s. unter 3.5 Projekte

#### 3.7 Zweigniederlassungen

Wenn Ihr Büro über zusätzliche Standorte im In- und / oder Ausland verfügt, können Sie diese unter dem Menüpunkt "Zweigniederlassungen" über eine Listenansicht aufführen:

- Standort
- Land

| architekten-und<br>stadtplanerkommer A <sub>H</sub> K | -                                   |                      | Frika                       |                                                                              |
|-------------------------------------------------------|-------------------------------------|----------------------|-----------------------------|------------------------------------------------------------------------------|
| nashboard                                             | -                                   |                      |                             |                                                                              |
| D Būroverzeichnis v                                   | Büroprofil                          |                      |                             |                                                                              |
| <ul> <li>Büroprofil</li> </ul>                        | P Basisdaten                        |                      |                             |                                                                              |
| <ul> <li>Mitarbeiter des Büros</li> </ul>             | Auszeichnungen /                    | Zweigniederlassungen | >1) <sup>1</sup> Bearbeiten |                                                                              |
| <ul> <li>Downloads</li> </ul>                         | Portbildungsnachweise               | # STANDORT           | LAND                        |                                                                              |
| Anfrageverwaltung >                                   | Projekte                            | Keine                | e Daten gefunden            |                                                                              |
| ☐ Fortbildung →                                       | Büroimpressionen                    | >2)                  |                             | Abb.: Angabe von Zweigniederlassung                                          |
| "ງ Logs →                                             | ↓ <sup>9</sup> Zweigniederlassungen | r = j                |                             | Büros.                                                                       |
|                                                       | A Personen                          |                      |                             |                                                                              |
|                                                       | ⑦ Tätigkeitsschwerpunkte            |                      |                             | 1. Button "Bearbeiten" klicken.                                              |
|                                                       |                                     |                      |                             |                                                                              |
|                                                       |                                     |                      |                             | 2. Daten eingeben.                                                           |
|                                                       |                                     |                      |                             |                                                                              |
|                                                       |                                     |                      |                             | <ol> <li>Nach korrekter Dateneingabe den B<br/>Speichern" klicken</li> </ol> |
|                                                       |                                     |                      |                             | "opolonomi kilokoli.                                                         |
|                                                       |                                     |                      |                             | 4. Nach Überprüfung auch an anderer                                          |
|                                                       |                                     |                      |                             | und Datenspeicherung den Button "Üb                                          |
|                                                       | COPYRIGHT © 2024 AKH Portal, All r  | ights Reserved       |                             | gen" klicken.                                                                |

#### 3.8 Personen

Unter dem Menüpunkt "Personen" können Sie Ihrem Büro zugehörige Personen wie Mitinhaber, Geschäftsführer usw. aufführen, die auf Ihrer Profilseite "Bürodarstellung" in der Seitenmarginalie dargestellt werden sollen.

Mit Hilfe des Buttons "Bearbeiten" können Sie zu diesen Personen die Angaben:

- Akademischer Grad
- Vorname und Nachname
- Fachrichtung
- Funktion

eingeben oder aktualisieren.

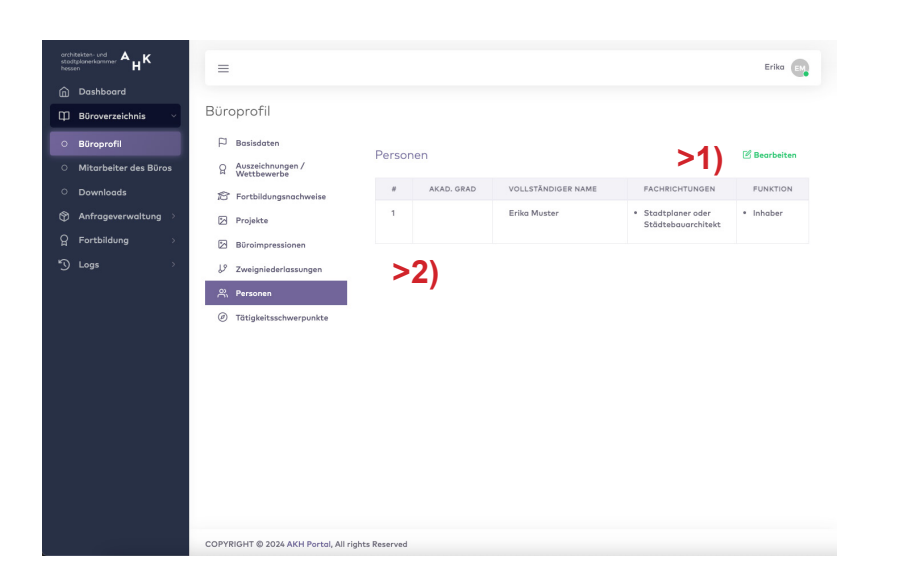

Abb.: Eingabe der Büroinhaber

1. Button "Bearbeiten" klicken.

2. Daten (Akadem. Grad, Vor- und Nachname, Fachrichtung) zur Person einzeln und nach Funktion eingeben.

3. Nach korrekter Dateneingabe aller Personen den Button "Speichern" klicken.

4. Nach Überprüfung auch an anderer Stelle und Datenspeicherung den Button "Übertragen" klicken.

Α

н

### 3.9 Tätigkeitsschwerpunkte

In der Seitennavigation wählen Sie bitte unter "Büroprofil" den Menüpunkt "Tätigkeitsschwerpunkte" aus. Sie können Ihrem Büro bis zu 14 Tätigkeitsschwerpunkte aus der dort angebotenen Übersicht zuweisen. Die Tätigkeitsschwerpunkte sind gegliedert nach den Kategorien

- Gebäude
- Innenraumgestaltung
- Freianlagen
- Landschaftsplanung
- Städtebauliche Planung
- Dienstleistungen / Spezialisierungen

Die einzelnen Tätigkeitsschwerpunkte sind mit weiteren Begriffen hinterlegt, die die einzelnen Aufgabenbereiche des jeweiligen Schwerpunkts abbilden. Diese werden per Mouse-Over im Backend wie im Frontend angezeigt und sollen den Nutzern des Büroverzeichnisses und damit potenziellen Auftraggebern die Suche nach geeigneten Büros für ihre spezifische Bauaufgabe erleichtern.

Da vor einer Veröffentlichung alle Dateneingaben / Änderungen durch den Administrator (AKH) freigegeben werden müssen, empfiehlt es sich, zunächst alle Angaben einzutragen und NUR zu speichern. Erst wenn Sie alles auf seine Richtigkeit überprüft und keine Änderungen an anderer Stelle haben, sollten Sie den Button "Übertragen" betätigen. Erst nach Freigabe durch den Administrator sind neue Anpassungen möglich.

| architekten- und<br>stadtplanerkommer AHK |                                                  |                                    | Erika 💽       |
|-------------------------------------------|--------------------------------------------------|------------------------------------|---------------|
| Dashboard                                 |                                                  |                                    |               |
| 🛱 Büroverzeichnis 🤍 Büropro               | fil                                              |                                    |               |
| ○ Büroprofil 🏳 Bosis                      | daten<br>Tötiakoitsschworpupkto                  |                                    | iblen (åndern |
| ○ Mitarbeiter des Büros ♀ Ausz<br>Wett    | eichnungen /<br>bewerbe                          | ~~)                                |               |
| O Downloads                               | oildungsnachweise Gebäude                        | Innenraumgestaltung                | Fr            |
| 🕅 Anfrageverwaltung 👌 🔀 Proje             | kte Wohngebäude                                  | Wohnbereich / Wohnungsbau          | Gärten un     |
| 었 Fortbildung > 영 Būro                    | Büro- und Verwaltungsgebäude                     | Arbeitsbereich / Arbeitsstätten    | Gebäudeb      |
| 의 고양 전 Zwei                               | niederlassungen Industrie- und Gewerbegebäude    | Räume für Gesundheit und           | Plätze        |
| @ Tātig                                   | keitsschwerpunkte Gebäude für Handel             | Räume für Handel und Gewerbe       | Parks         |
|                                           | Bildungsbauten                                   | Tourismus, Gastronomie, Hotellerie | Gesamtan      |
|                                           | >3) Gebäude des Gesundheits- und<br>Sozialwesens | Bildungsbauten                     | Gartender     |
|                                           | Sportbauten                                      | Messebau / Ausstellungsbau         | Bildung / E   |
|                                           | Kulturbauten                                     | Möbel- und Objektdesign            | Freizeit- u   |
|                                           | Öffentliche technische Bauten                    | Ausstellungskonzeption             | Grünverbi     |
|                                           | Verkehrsbauten                                   |                                    | Ökologie      |

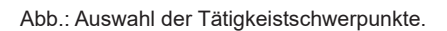

1. Button "Bearbeiten" klicken.

2. Button "Auswählen" klicken.

3. Aus den Kategorien "Tätigkeitsschwerpunkte" durch Häkchensetzung in der Checkbox auswählen.

4. Auswahl durch Button "Speichern" bestätigen.

4. Auswahl überprüfen und ggf. korrigieren; danach "Speichern".

5. Nach Überprüfung auch an anderer Stelle und Datenspeicherung den Button "Übertragen" klicken.

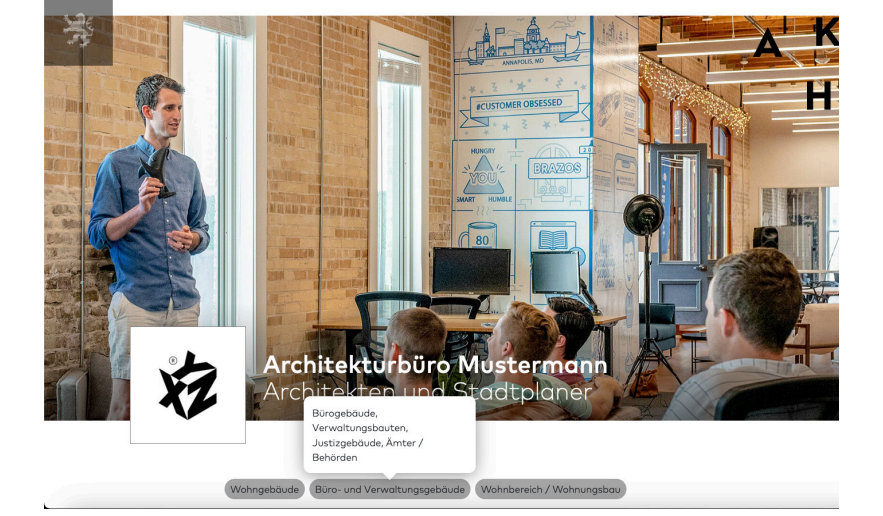

Abb.: Muster-Frontenddarstellung der Bürodarstellungmit Tätigkeitsschwerpunkten.

#### 4) Mitarbeiter des Büros

In der Rubrik "Mitarbeiter des Büros" können Sie diejenigen Mitarbeiterinnen und Mitarbeiter Ihres Büros eintragen, die Ihr Profil im Büroverzeichnis für Sie bearbeiten / pflegen sollen. Durch die Eintragung erhalten die Mitarbeiter\*innen eine Einladung und ein Passwort zum Login für Ihren Eintrag im Büroverzeichnis der AKH. Die hier angelegten Informationen

- Vorname und Nachname
- E-Mail-Adresse
- Status (eingeladen bzw. aktiv)

werden im Frontend nicht angezeigt und dienen lediglich der Verwaltung der Zugriffsrechte. Da vor einer Veröffentlichung alle Dateneingaben / Änderungen durch den Administrator (AKH) freigegeben werden müssen, empfiehlt es sich, zunächst alle Angaben einzutragen und NUR zu speichern. **Erst wenn Sie alles auf seine Richtigkeit überprüft und keine Änderungen an anderer Stelle haben, sollten Sie den Button "Übertragen" betätigen.** Erst nach Freigabe durch den Administrator sind neue Anpassungen möglich.

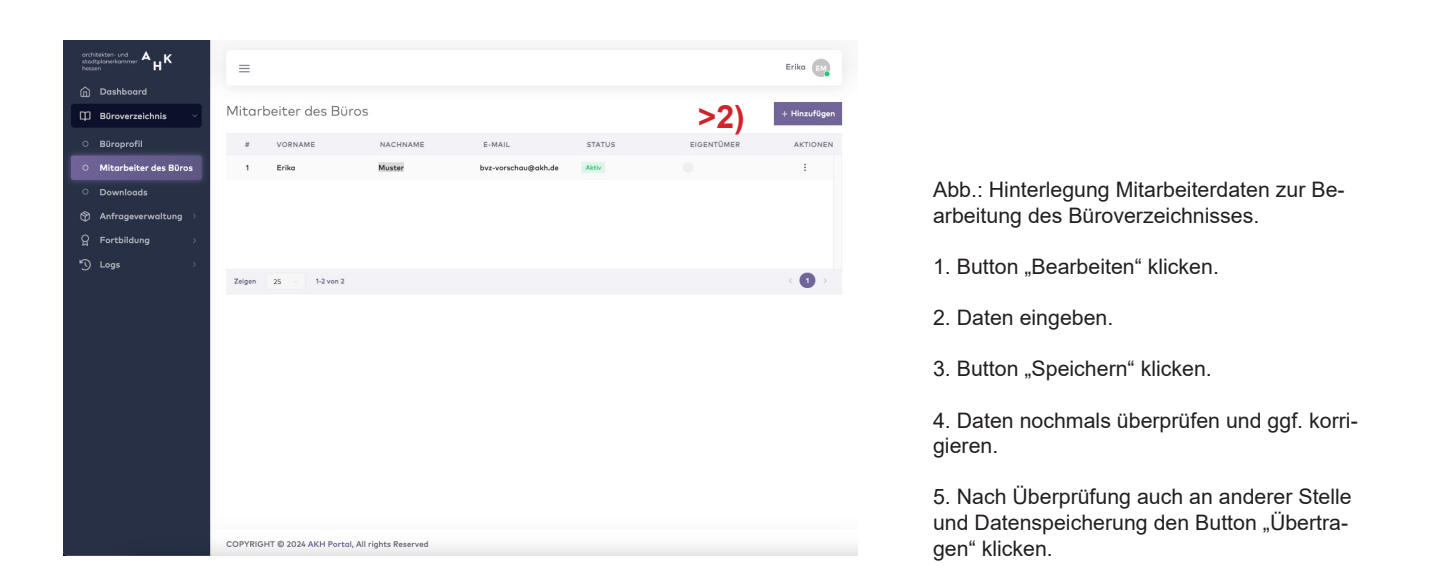

Α

#### 5) Downloads

Unter dem Menüpunkt "Downloads" können Sie Dokumente, die Sie bei der Anlage und Pflege Ihres Eintrags im Büroverzeichnis unterstützen, herunterladen:

- Muster Fotografenerklärung
- Bedienungsanleitung / Handbuch
- Allgemeine Geschäftsbedingungen

| arch<br>stad<br>hess | $\mathbf{L}_{planerkammer}^{itekten-und} \mathbf{A}_{H}^{K}$ |   | =           |                                                                                                 |  |  |  |  |
|----------------------|--------------------------------------------------------------|---|-------------|-------------------------------------------------------------------------------------------------|--|--|--|--|
|                      | Dashboard                                                    |   |             |                                                                                                 |  |  |  |  |
| Φ                    | Büroverzeichnis                                              | ~ | Downloads   |                                                                                                 |  |  |  |  |
|                      | Büroprofil                                                   |   | Hier können | Sie Dokumente und Arbeitshilfen rund um Ihren Eintrag im Büroverzeichnis der AKH herunterladen. |  |  |  |  |
|                      | Mitarbeiter des Büra                                         | s |             | TITEL                                                                                           |  |  |  |  |
|                      | Downloads                                                    |   | . ک         | Allgemeine Geschöftsbedingungen                                                                 |  |  |  |  |
| ۲                    | Anfrageverwaltung                                            | > | . ک         | Muster Fotografenerklärung                                                                      |  |  |  |  |
| ទ្ឋ                  | Fortbildung                                                  | > | بغ          | Bedienungsanleitung / Handbuch                                                                  |  |  |  |  |
| 5                    | Logs                                                         | > |             |                                                                                                 |  |  |  |  |
|                      |                                                              |   |             |                                                                                                 |  |  |  |  |
|                      |                                                              |   |             |                                                                                                 |  |  |  |  |
|                      |                                                              |   |             |                                                                                                 |  |  |  |  |
|                      |                                                              |   |             |                                                                                                 |  |  |  |  |
|                      |                                                              |   |             |                                                                                                 |  |  |  |  |
|                      |                                                              |   |             |                                                                                                 |  |  |  |  |
|                      |                                                              |   |             |                                                                                                 |  |  |  |  |
|                      |                                                              |   |             |                                                                                                 |  |  |  |  |
|                      |                                                              |   |             |                                                                                                 |  |  |  |  |

Abb.: Downloadbereich mit Mustervorlagen sowie Hilfestellungen.

Α

н

#### 6) Kontakt

Ihre Ansprechpartnerinnen rund um das Büroverzeichnis: Caroline Delbasteh, T 0611 – 17 38-49 Anja Hackeschmidt, T 0611 – 17 38-21 bueroverzeichnis@akh.de

#### 7) Impressum

Herausgeber: Architekten- und Stadtplanerkammer Hessen (AKH) Körperschaft des öffentlichen Rechts (K.d.ö.R.), vertreten durch die Präsidentin Brigitte Holz. Tel. 0611 / 1738-0 info@akh.de www.akh.de

Projektleitung: Gertrudis Peters, Stv. Hauptgeschäftsführerin, AKH, Wiesbaden Caroline Delbasteh, Öffentlichkeitsarbeit und Veranstaltungsmanagement, AKH, Wiesbaden

Projektmanagement und Redaktion: Caroline Delbasteh, Öffentlichkeitsarbeit und Veranstaltungsmanagement, AKH Anja Hackeschmidt, Assistentin Vergabe und Wettbewerbe, AKH Thomas Strecker, Leitung IT, AKH

Gestaltung Büroverzeichnis: Quandel Staudt Design, Frankfurt am Main

Programmierung: reinstil GmbH, Mainz 4wd media GmbH & Co. KG, Darmstadt

Erscheinungsdatum / Relaunch: Wiesbaden, 2024

© 2024 Architekten- und Stadtplanerkammer Hessen K.d.ö.R., Bierstadter Straße 2, 65189 Wiesbaden www.akh.de

Alle Rechte vorbehalten. Dieses Werk ist urheberrechtlich geschützt. Jede Verwendung außerhalb der engen Grenzen des Urheberrechtsgesetzes, der keine Berechtigung durch die Herausgeber\*in erteilt wurde, ist unbefugt und strafbar. Dies gilt insbesondere für Vervielfältigungen, Übersetzungen, Mikroverfilmung und das Abspeichern oder die Verarbeitung in elektronischen Systemen.

Die Veröffentlichung von Teilen des Handbuchs bedarf der Zustimmung der AKH. Alle Informationen in diesem Band wurden mit dem besten Gewissen der Redaktion zusammengestellt. Das Handbuch schließt jede Haftung aus. Das Copyright der Texte und für die Abbildungen des Layout-Dummies liegen bei der AKH.

Α

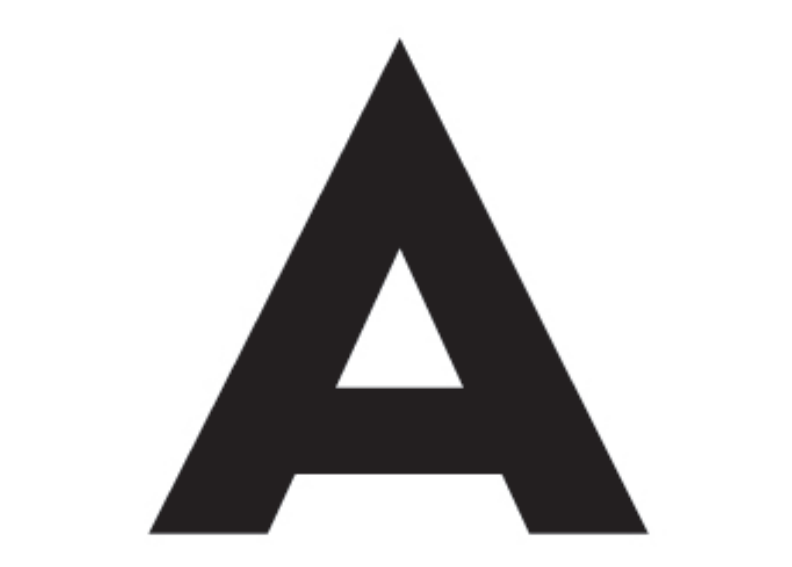

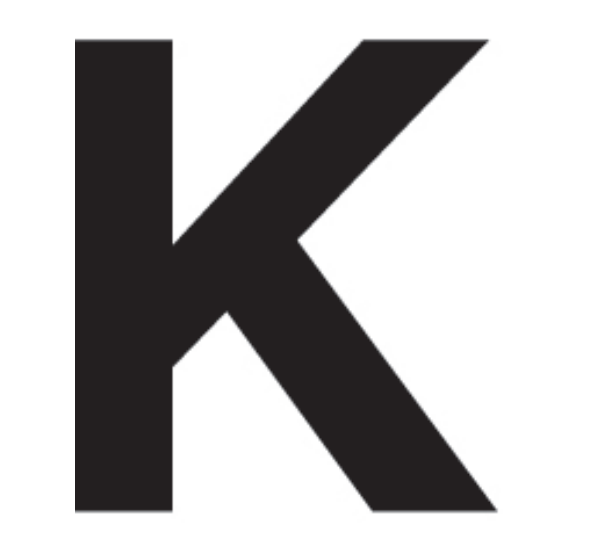

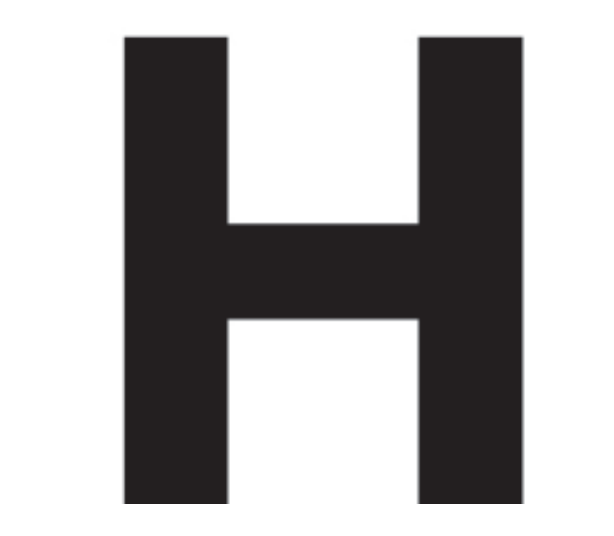